# Submit National Do Not Call Registry Registration for Realtor

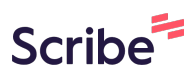

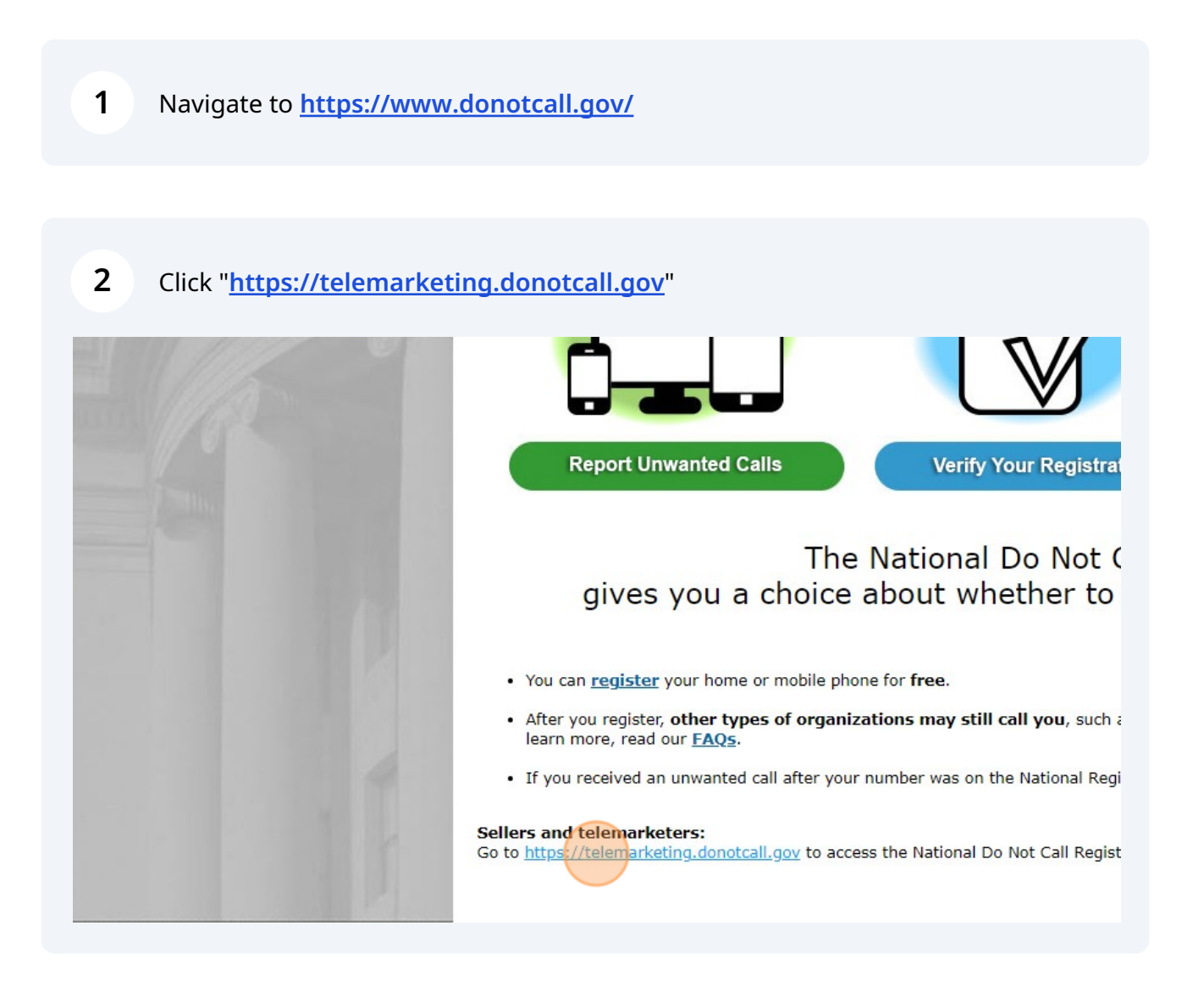

## e to the National Do Not Call Registry page for telema

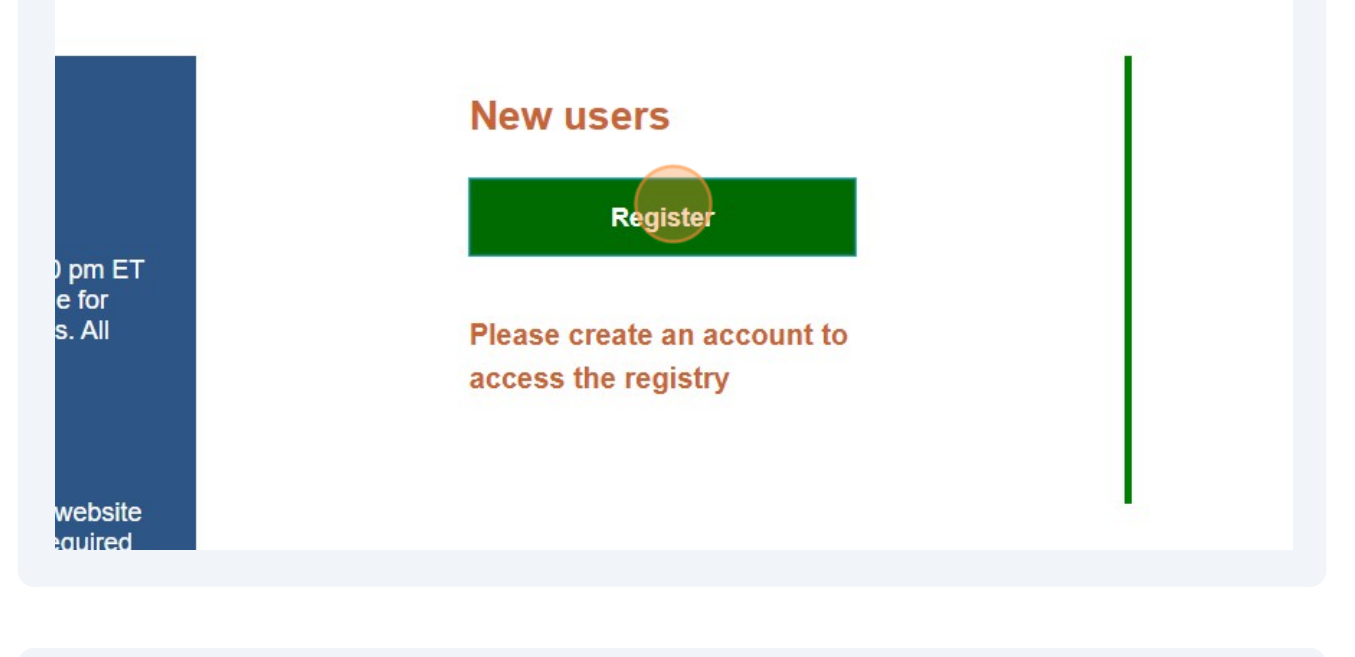

issued, and you may now download phone numbers from your area code

odule to look up phone numbers.

Click this button.

4

Frequently Asked Questions (FAQs).

Continue to create a profile

atement FTC.gov

## reate a Profile

ase fill out the following ormation. All fields are juired unless otherwise licated.

#### **Organization Information**

If this is your profile, enter information about your own organizat

| Organization Name |                      |          |
|-------------------|----------------------|----------|
|                   |                      |          |
| Address           | Address 2 (optional) | ,<br>] [ |
| Country           |                      |          |
| Select Country    |                      |          |
|                   |                      |          |

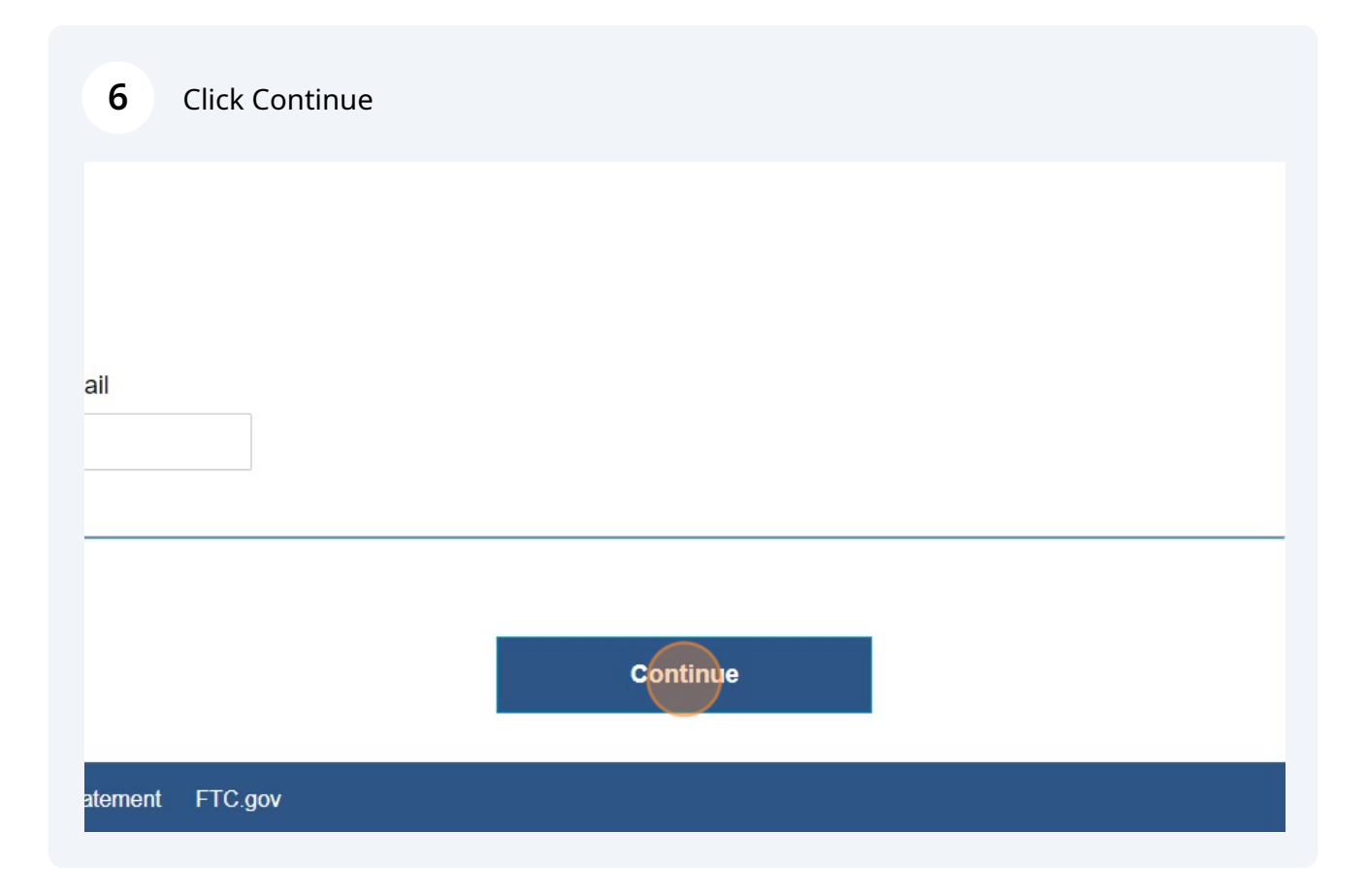

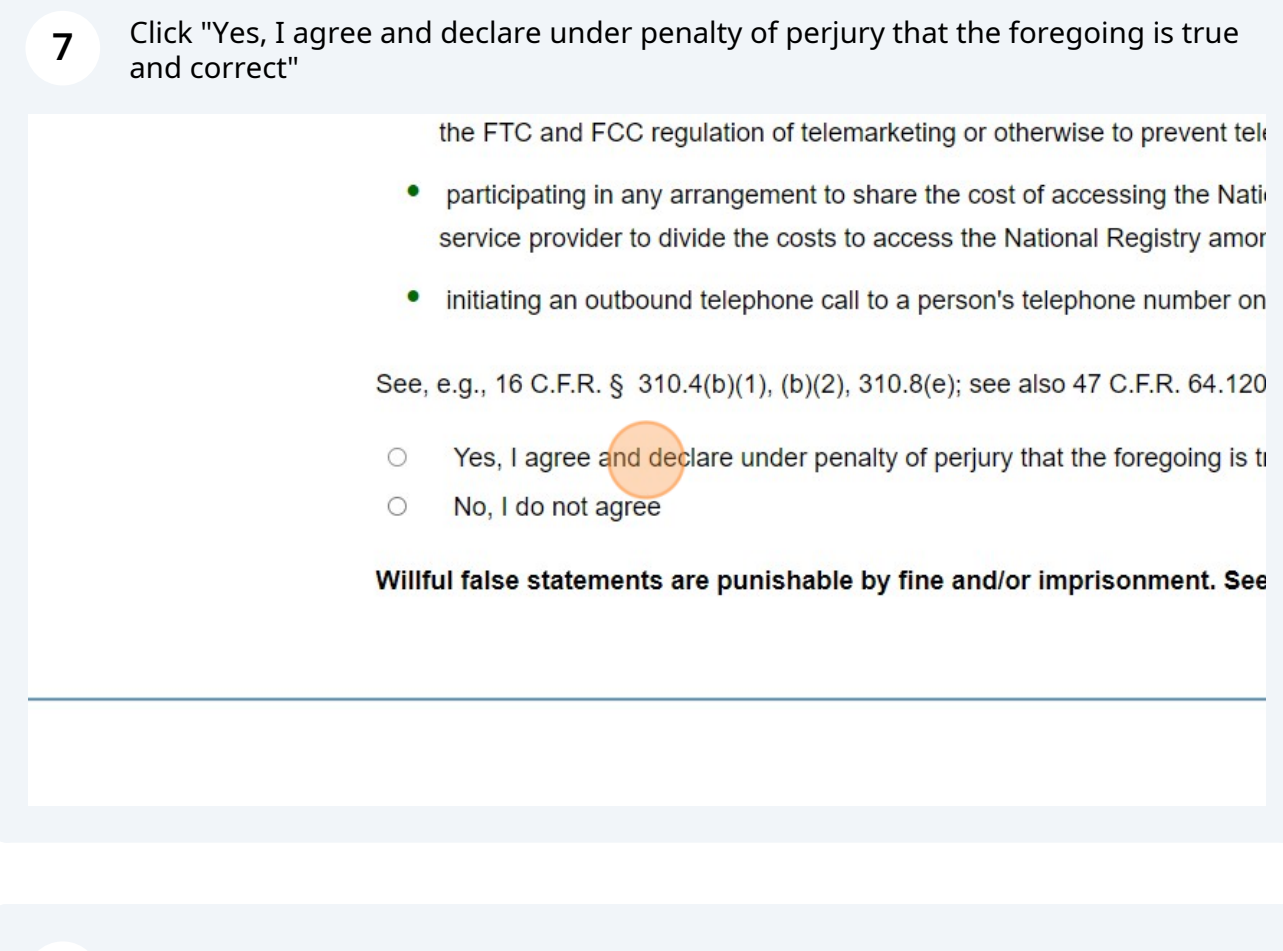

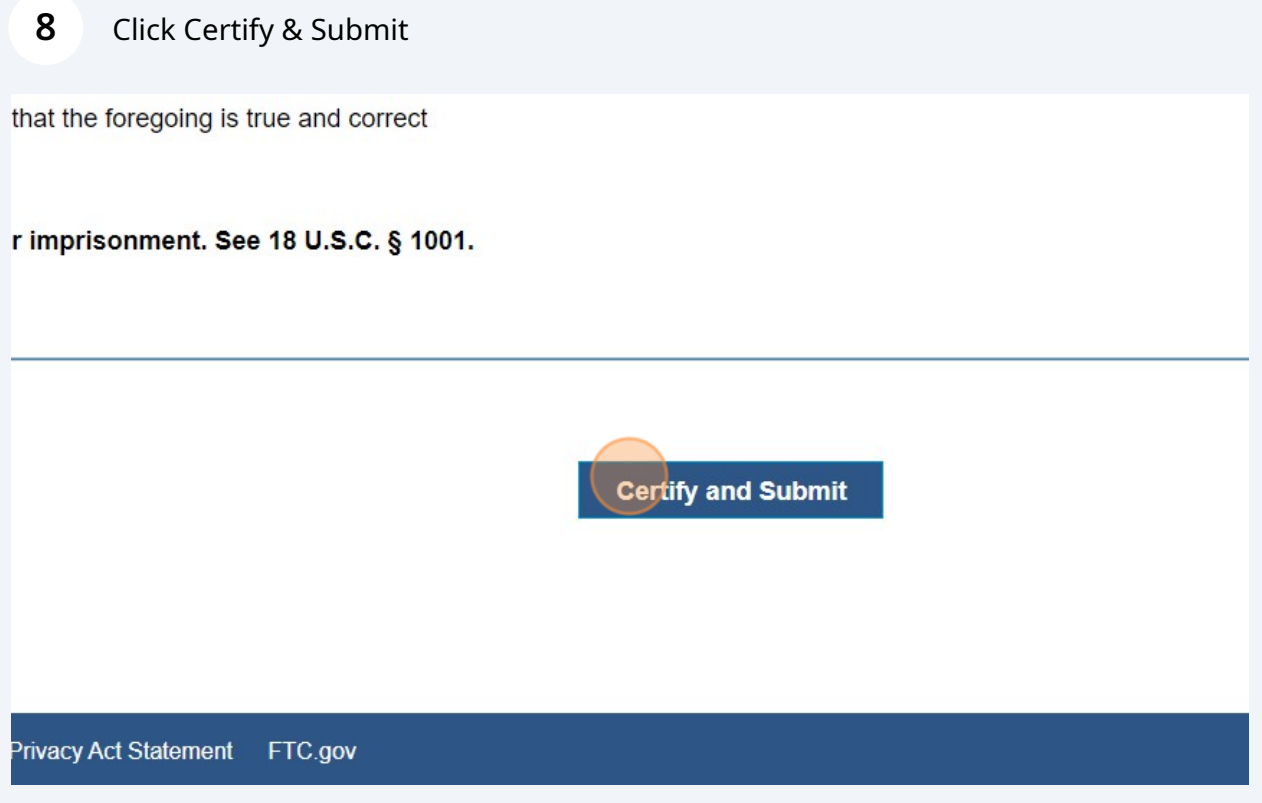

### **9** Wait for your confirmation email and next steps.

#### realeu

lly created on profile on Not Call 0/2024.

- A confirmation email will be sent to your Representative's email address f or junk mail folder. If you haven't received it within 15 minutes, please cor include your Organization ID.
- Make sure to close all windows or tabs that you have open to the registry.
- To complete your registration, you must open the email and click on the lin the National Do Not Call Registry Login page. You must log in using the

Your Organization ID: 10312104-35217